نصب سورس ربات دوستیابی

نصب سورس دوستیابی + درگاه پرداخت زرین پال ربات تلگرام

## نصب

1. فایل "include/settings.php" را باز کرده و متغیر های روبه رو را تنظیم کنید:

## 'dbname' => 'نام دیتابیس' ( 'username' => 'یوزرنیم دیتابیس' ( 'password' => 'پسورد دیتابیس' ( 'token' => 'توکن ربات'' ( 'admin\_id' => 'مرچند زرین پال' ( 'merchant\_id' => 'مرچند زرین پال' (

2. یک کرون جابز یک دقیقه ای روی فایل "bot/options/cron\_jobs.php" تنظیم کنید

3. فایل run.php را در مرورگر باز کنید تا ربات نصب/آپدیت شود (مثال: https://site.com/directory/run.php

## نصب توسط تیم اسکریپت نویسان:

- 1) 🛛 در صورت تمایل به نصب ربات توسط تیم اسکریپت نویسان لطفاً اطلاعات هاست (آدرس کنترل پنل، یوزرنیم و پسورد) را به ادمین کانال تلگرام ارسال کنید
  - 2) جهت نصب ربات اطلاعات هاست ضرروی است و از کارهایی مانند ارسال عکس و اینکه در این مرحله چیکار کنم و ... اجتناب کنید

## توجه:

- 1) برای ورود به پنل ادمین "panel/" را وارد کنید
- 2) فایل run.php را بعد از اجرای موفقیت آمیز ربات حذف کنید (به دلایل امنیتی)

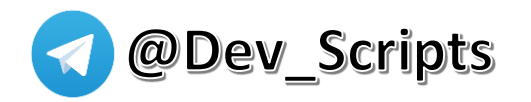

\$settings = [

];